#### BSMI RoHS

| 額定電壓 / 電流: 5V <del></del> 100mA |
|---------------------------------|
| 滑鼠 / RGP0074                    |
| 製造年份: 詳產品本體 S/N 標示              |
| 製造號碼: 詳產品本體 S/N 標示              |
| 生產國別:中國                         |

功能規格或相容性;詳見包裝内容物說明 製造商 / 進口商名稱: 海盜船電子股份有限公司 製造商 / 進口商地址: 台北市松山區八德路四段 760 號 5 樓之 1 製造商 / 進口商電話: 886-2-2765-5045

#### 工座國力,中國

|            | 限用物質及具化學符號 |         |         |            |             |               |  |
|------------|------------|---------|---------|------------|-------------|---------------|--|
| 単元<br>Unit | 鉛<br>Pb    | 汞<br>Hg | 鍋<br>Cd | 六價銘<br>Cr⁵ | 多溴聯苯<br>PBB | 多溴二苯醚<br>PBDE |  |
| 印刷電路板及電子組件 | -          | 0       | 0       | 0          | 0           | 0             |  |
| 外殼         | 0          | 0       | 0       | 0          | 0           | 0             |  |
| 滾輪裝置       | 0          | 0       | 0       | 0          | 0           | 0             |  |
| 連接線/配件     | 0          | 0       | 0       | 0          | 0           | 0             |  |

- 備考 1. "超出0.1 wt %" 及 "超出0.01 wt %" 係指限用物質之百分比含量超出百分比含量基準值
- 備考 2. "〇"係指該項限用物質之百分比含量未超出百分比含量基準值。

備考 3. "-"係指該項限用物質為排除項目

- Note 1: "Exceeding 0.1 wt %" and "exceeding 0.01 wt %" indicate that the percentage content of the restricted substance exceeds the reference percentage value of presence condition.
- Note 2: "O" indicates that the percentage content of the restricted substance does not exceed the percentage of reference value of presence.
- Note 3: The "-" indicates that the restricted substance corresponds to the exemption.

제조년월:별도표기

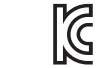

특정소출력무선기기 (무선데이터통신시스템용 무선기기) 모델명: RGP0074

R-REM-CSI-RGP0074

제조자 및 제조국가: CORSAIR MEMORY, Inc./China 해당 무선설비는 전파혼신 가능성이 있으므로 인명안전과 관련된 서비스는 할 수 없습니다.

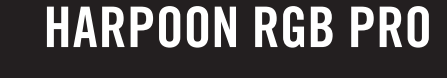

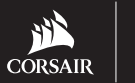

BLOG: corsair.com/blog WEB: corsair.com PHONE: (888) 222-4346 SUPPORT: support.corsair.com

FORUM: forum.corsair.com YOUTUBE: youtube.com/corsairhowto

© 2018 CORSAIR MEMORY, Inc. All rights reserved. CORSAIR and the sails logo are registered trademarks in the United States and/or other countries. All other trademarks are the property of their respective owners. Product may vary slightly from those pictured. 49-001802 AA

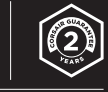

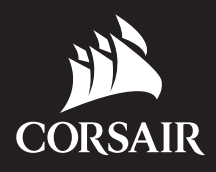

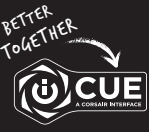

corsair.com/downloads

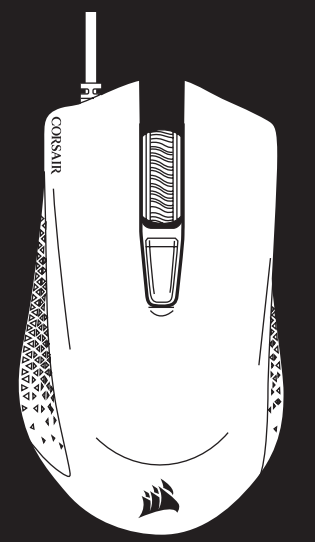

# HARPOON RGB PRO

COMFORT FPS/MOBA GAMING MOUSE

マウスについて

| F - BACKWARD BUTTON       | <b>A</b> ー 左クリックボタン    | F – バックワードボタン    | A - 왼쪽 클릭 버튼         | F — 뒤로 버튼        |
|---------------------------|------------------------|------------------|----------------------|------------------|
| G - PTFE GLIDE PADS       | <b>B</b> – 右クリックボタン    | G — PTFE グライドパッド | B - 오른쪽 클릭 버튼        | G - PTFE 글라이드 패드 |
| H - OPTICAL GAMING SENSOR | <b>C</b> — 中クリックボタン    | H - 光学ゲーミングセンサー  | C - 가운데 클릭 버튼        | Η - 광학 게임용 센서    |
| I - USB CONNECTION CABLE  | <b>D</b> – DPI サイクルボタン | I – USB 接続ケーブル   | <b>D</b> - DPI 주기 버튼 | I - USB 연결 케이블   |
|                           | <b>E</b> – フォワードボタン    |                  | E - 앞으로 버튼           |                  |

#### SETTING UP YOUR MOUSE

A - LEFT CLICK BUTTON

B – RIGHT CLICK BUTTON

C – MIDDLE CLICK BUTTON

D – DPI CYCLE BUTTON

E - FORWARD BUTTON

> Turn on your computer and connect the mouse to available USB 2.0 or USB 3.0 port on your computer.

œ

> Download the iCUE software from www.corsair.com/downloads.

> Run the installer program and follow instructions for installation.

### マウスのセットアップ

> コンピュータの電源を入れ、マウスをコンピュータの使用可能な USB 2.0 または 3.0 ポートに接続します > iCUE ソフトウェアを www.corsair.com/downloads からダウンロードします。

> インストーラプログラムを実行し、指示に従ってインストールを行います。

## 마우스 설정

> 컴퓨터를 켠 후 마우스를 컴퓨터의 사용 가능한 USB 2.0 또는 USB 3.0 포트에 연결합니다.

> iCUE 소프트웨어를 www.corsair.com/downloads 에서 다운로드합니다.

> 설치 관리자 프로그램을 실행하고 설치 지침을 따릅니다.

한국어

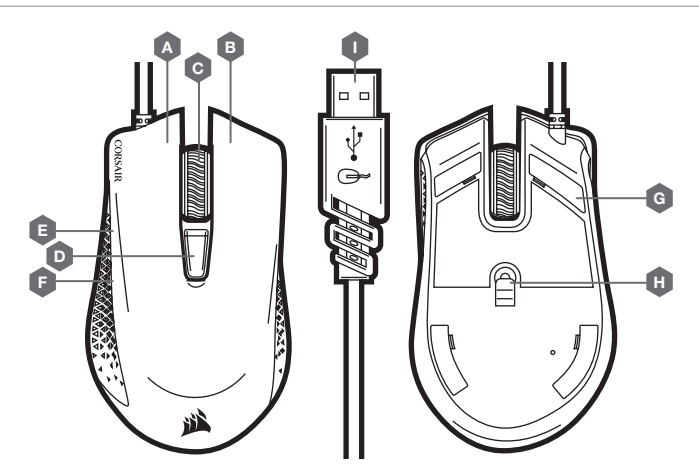

- A 左鍵
- B 右鍵
- C 中間鍵
- **D** DPI 循環鍵
- E 前進鍵

- F 後退鍵
- G PTFE 滑鼠板
- H 光學遊戲傳感器
- I USB 傳輸線

# 設定您的滑鼠

- > 開啟電腦 , 將滑鼠連接到電腦上可用的 USB 2.0 或 USB 3.0 連接埠。
- > 從 www.corsair.com/downloads 下載 iCUE 軟體。
- > 執行安裝程式並遵照指示進行安裝。